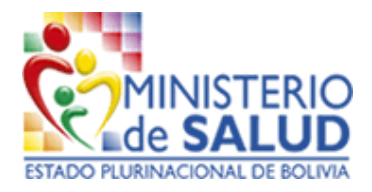

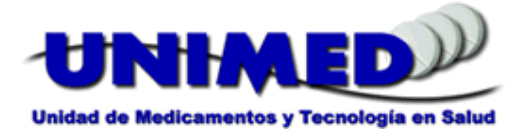

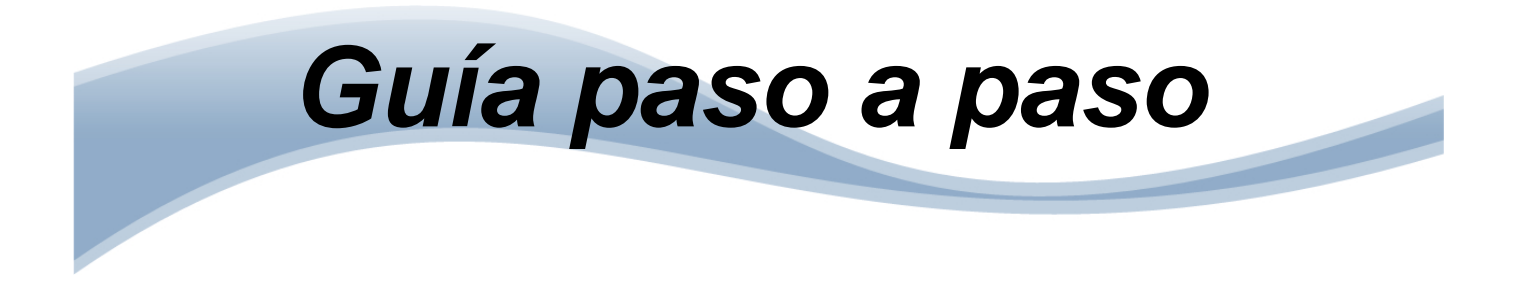

# Guía para actualizar la versión del sistema informático SALMI.

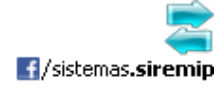

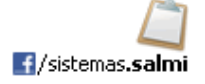

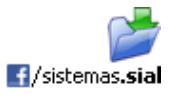

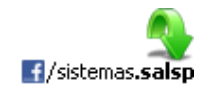

# *Elaborado por:* Ing. Fernando Duran Cuello

#### Diseño:

Ing. Fernando Duran Cuello

# Versión:

(23/02/2015)

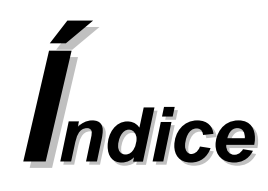

## Parte 1 Generalidades

| Introducción    | 1-1 |
|-----------------|-----|
| Recomendaciones | 1-1 |

# Parte 2 Actualizar la versión del sistema informático SALMI

| Paso 1 | Ingresar al Sistema SALMI (Actual)                                   | 2-1 |
|--------|----------------------------------------------------------------------|-----|
| Paso 2 | Guardar Back Up                                                      | 2-1 |
| Paso 3 | Salir del Sistema SALMI (Actual)                                     | 2-3 |
| Paso 4 | Desinstalar el Sistema SALMI (Actual)                                | 2-3 |
| Paso 5 | Instalar el Sistema SALMI (Nueva versión)                            | 2-5 |
| Paso 6 | Ingresar al Sistema SALMI (Nueva versión)                            | 2-5 |
| Paso 7 | Abrir el Back Up guardado anteriormente (Versión Anterior)           | 2-6 |
| Paso 8 | Verificar la correcta actualización del Sistema SALMI y de los datos | 2-8 |
|        |                                                                      |     |

# Notas

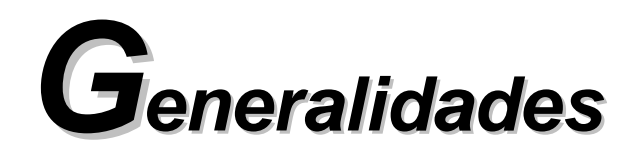

#### Introducción

Tanto el uso de suministros como la otorgación de prestaciones a la población boliviana en los establecimientos de salud de primer y segundo nivel de atención del sistema público, se encuentran debidamente documentados y registrados en el sistema informático SALMI, esta información con el pasar del tiempo ha ido generando vital importancia para la toma de decisiones a nivel local, regional y nacional, debido a este fenómeno es necesario que el sistema informático siga evolucionando conforme a los requerimiento de los mismos operadores y los tomadores de decisión, para agilizar los procesos administrativos y buscar eficiencia, calidad y confiabilidad en la información reportada.

Es por eso que esta guía paso a paso, tiene como objeto permitir que el responsable de manejar el sistema informático SALMI, tenga todas las capacidades y conocimientos para actualizar la versión de su sistema informático sin la dependencia de informáticos para realizar este sencillo proceso.

El proceso de *actualizar* la versión consiste, así como su nombre lo dice, en actualizar la versión que ya se tiene, por la misma, pero con algunas correcciones o mejoras, pero manteniendo la integridad de la versión, (Ejemplo: Actualizar la versión **18.1.1** a la versión **18.2.2**), como lo podemos apreciar los dígitos de versión son diferentes pero sigue siendo la versión **18**.

#### Recomendaciones

La actualización de la versión del sistema informático SALMI se la puede realizar en cualquier momento, no es necesario hacerlo en una fecha determinada, ni que los establecimientos de salud de un municipio actualicen sus sistemas en un mismo periodo de tiempo. Por lo general los sistemas se actualizan cada vez que se tiene la posibilidad o el personal adecuado para realizar este proceso.

Para el uso adecuado de esta guía debemos tener muy en cuenta que debemos cumplir paso a paso lo que se encuentra indicado y jamás se deberá saltar a un nuevo paso sin haberlo terminado o completado tal cual lo indica la guía.

Esta guía está diseñada para ser manejada como un documento físico (Debe estar impresa) ha ser utilizada con el debido cuidado cada vez que se necesite actualizar la versión del sistema informático SALMI.

Tomar en cuenta que la versión oficial y vigente se encuentra publicada en la página de facebook del Sistema SALMI (<u>www.facebook.com/sistemas.salmi</u>).

Para descargar el instalador del sistema informático SALMI, se encuentra disponible la página de facebook de SALSP donde se encuentra los links de descarga de instaladores, archivos de actualización, guías de usuario y otros (<u>www.facebook.com/sistemas.salsp</u>).

# Actualizar el Sistema Infor. SALMI

#### Paso 1 Ingresar al Sistema SALMI (Actual)

Debemos ingresar a nuestro Sistema SALMI como lo hacemos habitualmente todos los días, con nuestro usuario y contraseña.

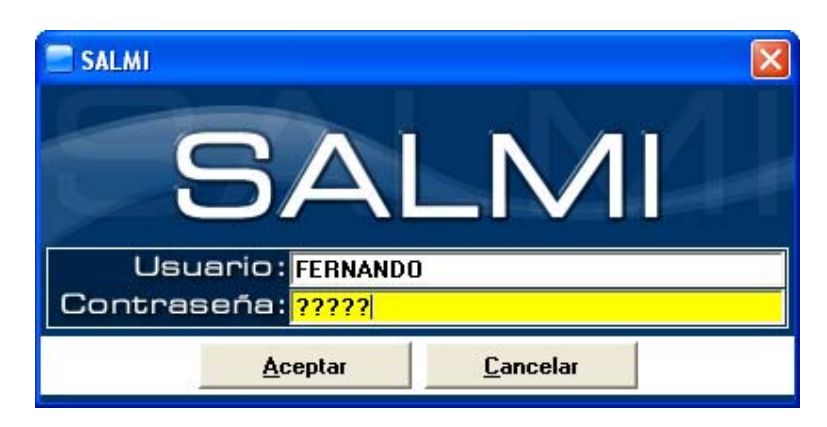

#### Paso 2 Guardar Back Up

Para guardar un Back Up del Sistema SALMI debemos ir a: Administración > Herramientas > Back Up (Sistema SALMI) o presionamos la combinación de teclas **Ctrl+B**.

| 📃 SALM    | l - [Usuario:I | DC]            |              |              |      |                |       |       |                                        | $\mathbf{X}$ |
|-----------|----------------|----------------|--------------|--------------|------|----------------|-------|-------|----------------------------------------|--------------|
| Selección | Programación   | Almacenamiento | Distribución | Uso Racional | SIAL | Administración | Ayuda | Salir |                                        |              |
|           |                |                |              |              |      | Registros      |       | •     |                                        |              |
|           |                |                |              |              |      | Herramientas   | ;     | •     | Back Up (Sistema SALMI)                | Ctrl+B       |
|           |                |                |              |              |      | Actualizacion  | es    | •     | Exportar Archivo de Consolidación (AC) | Ctrl+A       |
|           |                |                |              | A            |      | Clasificacione | s     | •     | Importar Archivo de Prescrinción (AP)  | Chrl+1       |

- 1. Presionamos Nuevo para habilitar la ventana.
- 2. Seleccionamos la opción Guardar Back Up (Sistema SALMI), presionamos <u>Aceptar</u> y elegimos el directorio en el cual queremos guardar el Back Up y presionamos Guardar.

| Guardar Back Up (Sistema SALMI): <mark>Guadar un archivo de respaldo (* sal)</mark>                                                                                                    | • |
|----------------------------------------------------------------------------------------------------|---|
| Esta opción le permite realizar Back Up (Copia de seguridad) del Sistema SALMI en cualquier momento.<br>Este Back Up es una copia completa y exacta de la base de datos que tiene el sistema en el momento de realizar el Back Up.             |   |
|                                                                                                    |   |
| Abrir Back Up (Sistema SALMI):                                                                                                    |   |
| Esta opción le permite realizar la restauración del Sistema SALMI en cualquier momento con un Back Up realizado con anterioridad.<br>Esta restauración es una copia completa y exacta de la información guardada en la creación de un Back Up. |   |

Generalmente cuando se guarda un Back Up, no se debe cambiar el nombre del archivo, pero para esta caso en especial debemos agregar un texto identificativo al final de nombre establecido, el cual nos indica que este es el ultimo Back Up guardado con la versión actual (Ejemplo: 2015-02-19\_ES-700615\_v18-1-1).

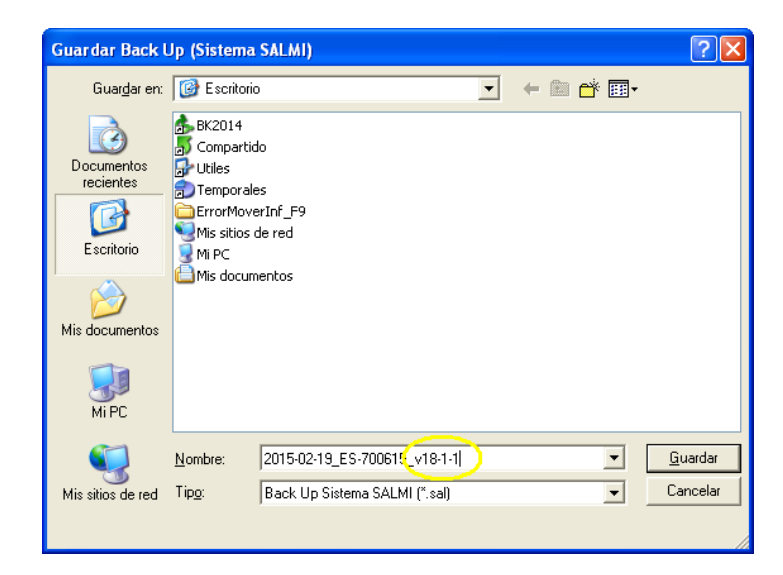

Generalmente cuando se guardan los Back Up, estos se guardan en un directorio personal definido por el usuario, que puede ser en **Mis Documentos, Disco D: u Otros**, pero en este caso especial debemos guardarlo en el **Escritorio** de la computadora.

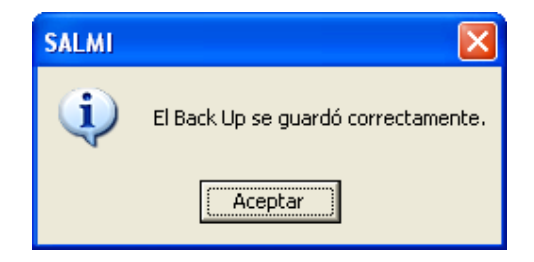

Si fuera necesario se pueden guardar otros Back up en otros directorios de la computadora por seguridad, agregando a estos el texto identificativo de la versión actual.

3. Una vez guardado el Back Up es necesario que verifique la existencia de este en el **Escritorio** o directorio personal de su computadora.

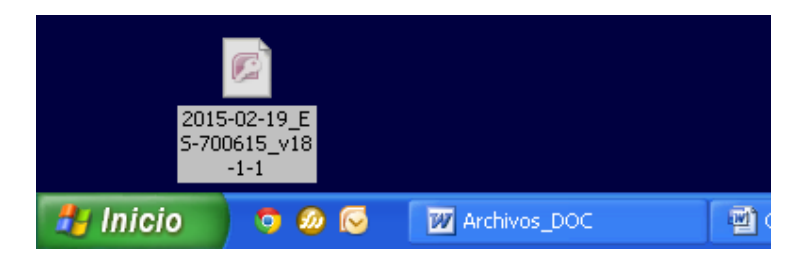

#### Paso 3 Salir del Sistema SALMI (Actual)

Para salir del Sistema SALMI hacemos clic en la opción Sali<u>r</u> de la barra de menú o presionamos la combinación de teclas Alt+R.

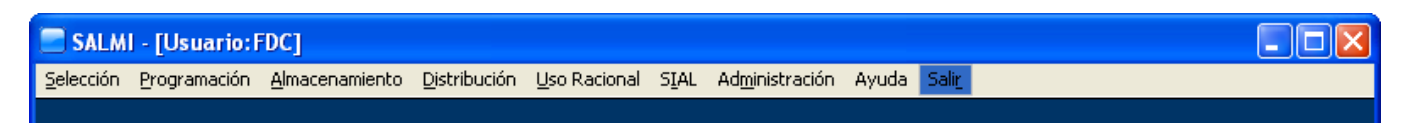

Es necesario que una vez que salga del Sistema SALMI vuelva a verificar la existencia del Back Up guardado en el **Escritorio** o directorio personal de su computadora.

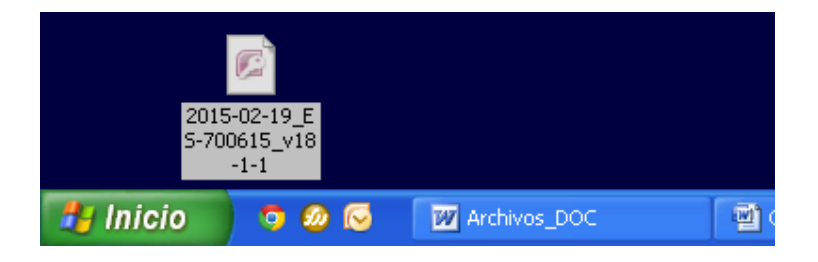

## Paso 4 Desinstalar el Sistema SALMI (Actual)

Existen dos procedimientos para realizar la desinstalación del Sistema SALMI, el cual debe elegir según su comodidad, seguridad, conocimiento o necesidad.

#### a) Desinstalación Manual (Recomendada)

1. Haga clic en: Inicio > Panel de Control.

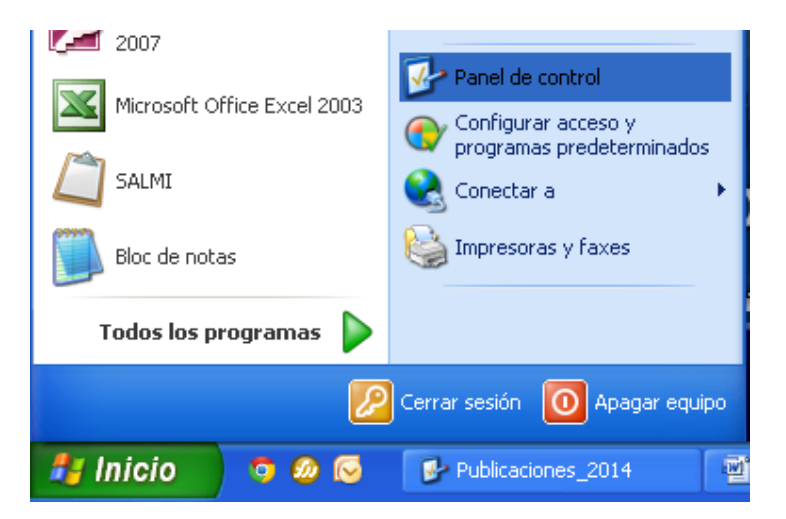

2. En la ventana de **Panel de Control** haga doble clic en: **Agregar o quitar programas** (XP) o **Desinstalar un programa** (Windows 7).

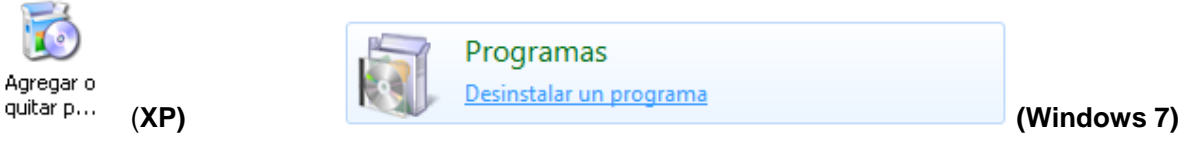

3. En la ventana de Agregar o quitar programas seleccione de la lista de programas; **Sistema SALMI XX.X.X**, luego presione **Quitar** (XP) o **Desinstalar un programa** (Windows 7).

| 🐻 Agregar o quit                                                        | ar programa                                   | IS                                  |                                  |                                                          |                              |                |          |
|-------------------------------------------------------------------------|-----------------------------------------------|-------------------------------------|----------------------------------|----------------------------------------------------------|------------------------------|----------------|----------|
| 5                                                                       | Programas a                                   | ctualmente instala                  | dos:                             | Mostrar actualizaciones                                  | Ordenar por: Nomb            | re 💌           |          |
| Ca <u>m</u> biar o<br>guitar                                            | 👸 MSXML 4                                     | .0 SP2 (KB954430                    | )                                |                                                          | Tamaño                       | 1.42MB 🔼       |          |
| programas                                                               | 👸 MSXML 4                                     | .0 SP2 (KB97368                     | )                                |                                                          | Tamaño                       | 2.77MB         |          |
|                                                                         | Jero 12                                       |                                     |                                  |                                                          | Tamaño                       | 366.00MB       |          |
|                                                                         | 🌲 NVIDIA I                                    | Drivers                             |                                  |                                                          | Tamaño                       | 904.00MB       |          |
| programas                                                               | 📴 Paquete                                     | de compatibilidad                   | para 2007 Offi                   | e system                                                 | Tamaño                       | 76.98MB        |          |
| 4                                                                       | 📋 Sistem                                      | a SALMI 17.2.2                      |                                  |                                                          | Tamaño                       | 44.85MB        |          |
| <u> </u>                                                                | Haga cli                                      | : aquí para obten                   | r información d                  | e soporte.                                               | Utilizado                    | casi nunca     |          |
| Agregar o quitar<br>componentes de<br><u>Wi</u> ndows                   | Haga clic                                     | en Quitar para e                    | iminar este proç                 | yama.                                                    |                              | Quitar         |          |
| ~                                                                       | 🎽 Sistema                                     | 5IAL 11.8.5                         |                                  |                                                          | Tamaño                       | 21.70MB        |          |
|                                                                         | 📚 Sistema                                     | 5IREMIP 19.2.2 B                    | eta                              |                                                          | Tamaño                       | 24.45MB        |          |
| Configurar acceso                                                       | 强 USB Disk                                    | Security                            |                                  |                                                          | Tamaño                       | 11.59MB        |          |
| predeterminados                                                         | 🥖 Windows                                     | Internet Explore                    | 8                                |                                                          |                              |                |          |
|                                                                         | 👸 Windows                                     | XP Service Pack                     | 3                                |                                                          |                              | ~              | ()(=)    |
|                                                                         | Panel de control                              | Programas                           | Programas y o                    | aracterísticas                                           |                              | Buscar Pro P   |          |
| Ventana principa<br>control<br>Ver actualizacion<br>P Activar o desacti | el del Panel de<br>nes instaladas<br>ivar las | Desinsta<br>Para desins<br>Reparar. | lar o cambia<br>talar un prograr | ir un programa<br>na, selecciónelo en la lista y des     | pués haga clic en Desinstala | ır, Cambiar o  |          |
| características de                                                      | e Windows                                     | Organizar 🔹                         | Desinstalar                      |                                                          |                              | 88 • O         |          |
|                                                                         |                                               | Nombre                              | · · ·                            | Ed                                                       | itor                         | Se instaló « ^ |          |
|                                                                         |                                               | Realtek Ethe                        | met Controller (                 | Driver Re                                                | altek                        | 30/08/2012     |          |
|                                                                         |                                               | Sistema SAL                         | MI17.1.1                         | JSL                                                      | /DELIVER - USAID             | 04/09/2012     |          |
|                                                                         |                                               | Sistema SIAI                        | 11.6.3                           | JSL                                                      | /DELIVER - USAID             | 26/11/2012     |          |
|                                                                         |                                               | I USB Disk See                      | unty                             | 2b                                                       | shareware Lab                | 06/09/2012 *   |          |
|                                                                         |                                               | Js 🗋                                | /DELIVER - US                    | AID Versión producto: 17.1.1<br>Vinculo de Ayuda: www.fa | cebock.com/sistemas.salmi    |                | (Windows |

4. Siga las instrucciones en pantalla.

Es necesario que una vez que haya desinstalado el Sistema SALMI verifique que ya no se encuentra el Ícono del sistema en el Escritorio de su computadora.

#### b) Desinstalación Automática

1. Haga doble clic en el instalador del Sistema SALMI (Actual), **No** en el instalador del nuevo sistema, el asistente de instalación detectará que la computadora ya tiene instalado un Sistema SALMI, entonces nos mostrara 3 opciones de la cual debemos seleccionar la opción **Eliminar**.

| 🙀 Sistema SALA    | kl 18.1.1 - InstallShield Wizard 🛛 🛛 🔀                                                                                                    |
|-------------------|----------------------------------------------------------------------------------------------------|
| Mantenimiento     | o del programa                                                                                                    |
| Modificar, repa   | rar o eliminar el programa.                                                                                                    |
| <u> </u>          |                                                                                                    |
| <b>B</b>          | Cambiar los componentes del programa que se instalarán. Esta opción<br>muestra el cuadro de diálogo Selección personalizada, en el que podrá<br>cambiar la manera en que se instalan los componentes. |
| <u>○ R</u> eparar |                                                                                                    |
| <b>F</b>          | Reparar errores en el programa. Esta opción repara archivos dañados o<br>que falten, accesos directos y entradas del registro.                                                                        |
| • Eliminar        |                                                                                                    |
| ß                 | Eliminar Sistema SALMI 18.1.1 de equipo.                                                                                                    |
| InstallShield     |                                                                                                    |
|                   | < <u>A</u> trás <u>Siguiente</u> > Cancelar                                                                                                    |

2. Siga las instrucciones en pantalla.

SALMI\_v18-1-1 Setup Launcher UNIMED

Es necesario que una vez que haya desinstalado el Sistema SALMI verifique que ya no se encuentra el Ícono del sistema en el Escritorio de su computadora.

#### Paso 5

### Instalar el Sistema SALMI (Nueva versión)

Una vez que cuenta con el instalador de la nueva versión, se recomienda que este se encuentre en el **Escritorio** de su computadora.

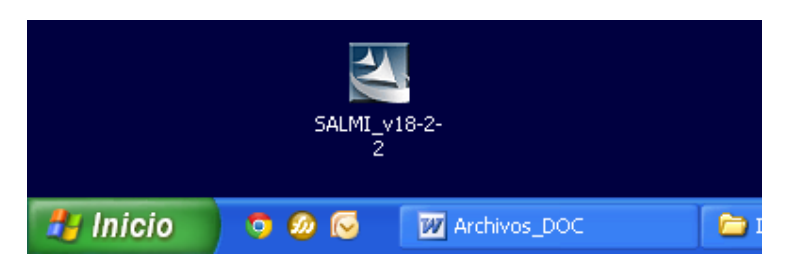

1. Hacemos doble clic en el instalador del Sistema SALMI (Nueva versión), para activar el asistente de instalación en el cual solo debemos leer las sencillas instrucciones.

| () Salama SALAI 18.7.7 Installished Wirard 🛛 🔯                                                                                                    | 🖗 Sistema SALAH 19.2.2 Installished Wisard 🛛 🔀 | 19 Sistems SALALI 18.2.7 Installbield Wirard 🛛                                                                                                    | 10 Sistema Sal MI 18.2.2 Destatibilität Misara 🛛 🗐 🗆 🔯 | 🕼 Sistema SALMI 18.7.7 testalShield Wirard 🛛 🔀                                                                                                    |
|----------------------------------------------------------------------------------------------------|------------------------------------------------|----------------------------------------------------------------------------------------------------|--------------------------------------------------------|----------------------------------------------------------------------------------------------------|
| The design of the second design of the second desig | Commentation                                   | Compared All (Control of Control of Control | A Tomore Multi Dir 22.3 Nanzihola Wand                 | Annue Van 11.2.1 Annue Van 12.2 Annue Van 12.2 |
| gyanta - Qyanta - Coole                                                                                                    | (gain _ gaints ) _ Ceculer                     | (#10 Queto) Center                                                                                                    | Contraction Contraction                                | The State Course                                                                                                    |

2. Una vez terminado el proceso de instalación, el cual nos tomará menos de un minuto, verificamos que apareció el **icono** del Sistema SALMI en el **Escritorio** de su computadora.

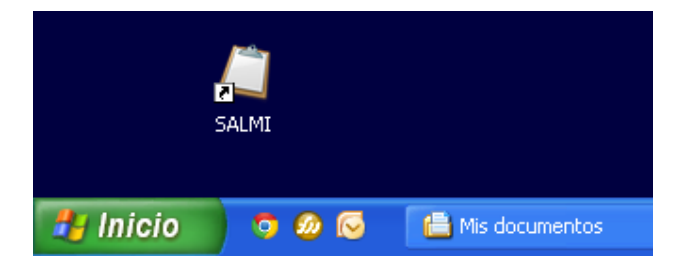

#### Paso 6

## Ingresar al Sistema SALMI (Nueva versión)

El Sistema SALMI tiene tres opciones de ingreso, en este caso la opción es la de **ingreso por primera vez**, ya que el sistema está recién instalado, para lo cual registramos el Usiario: **SALMI** y la Contraseña: **SALMI**.

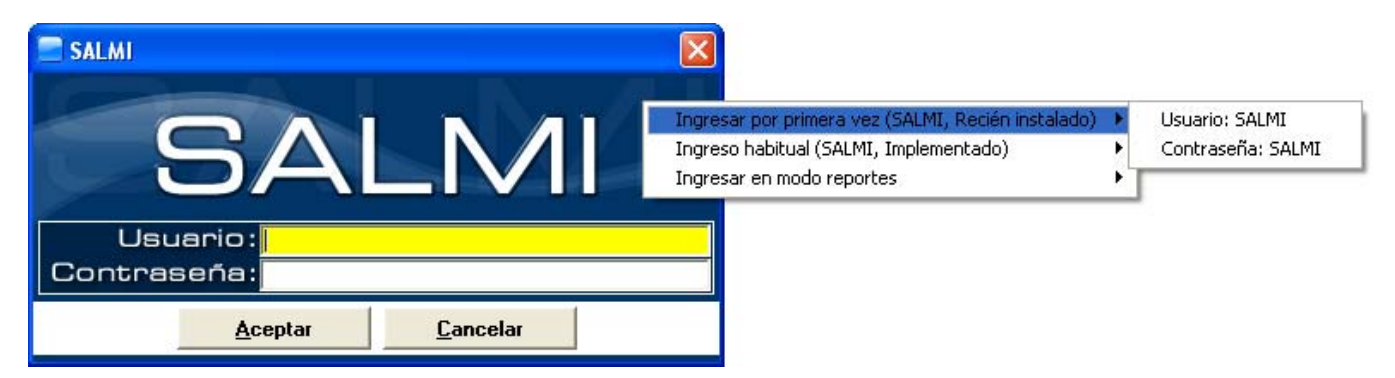

1. Registramos el usuario y la contraseña (SALMI) y presionamos <u>Aceptar</u>.

2. Presionamos <u>S</u>í en todas la ventanas de mensaje, hasta que se muestre el mesaje de Bienvenida.

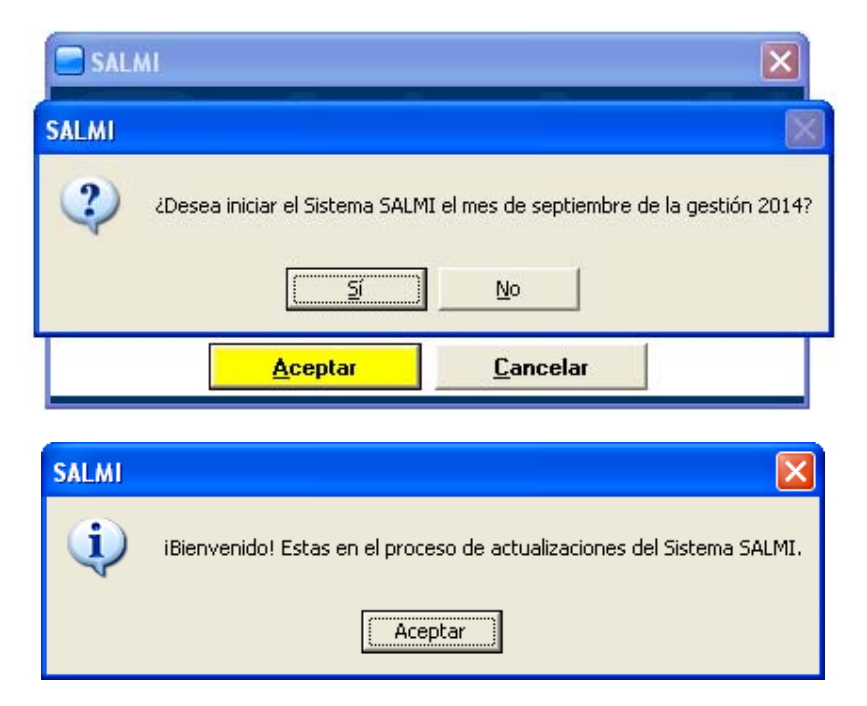

No se debe realizar el proceso de actualizaciones, ya que este proceso solo se realiza en implementaciones desde cero.

#### Paso 7 Abrir el Back Up guardado anteriormente (Versión anterior)

Para abrir el Back Up guardado anteriormente debemos ir a: Administración > Herramientas > Back Up (Sistema SALMI) o presionamos la combinación de teclas **Ctrl+B**.

| SALM      | J            |             |                |              |              |      |                |       |       |                                       |           |
|-----------|--------------|-------------|----------------|--------------|--------------|------|----------------|-------|-------|---------------------------------------|-----------|
| Selección | Programación | Adquisición | Almacenamiento | Distribución | Uso Racional | SIAL | Administración | Ayuda | Salir |                                       |           |
|           |              |             |                |              |              |      | Registros      |       | >     |                                       |           |
|           |              |             |                |              |              |      | Herramienta    | 5     | •     | Back Up (Sistema SALMI)               | Ctrl+B    |
|           |              |             |                |              |              |      | Actualizacion  | ies   | •     | Exportar Archivo de Consolidación (A  | C) Ctrl+A |
|           |              | n f         |                |              |              |      | Clasificacione | es    | Þ     | Importar Archivo de Drescrinción (AD) | ( rblat   |

- 1. Presionamos **Nuevo** para habilitar la ventana.
- Seleccionamos la opción Abrir Back Up (Sistema SALMI), presionamos <u>Aceptar</u> y registramos la contraseña, que en este caso es SALMI.

| Guardar Back Up (Sistema SALMI):                                                                                                    |   |
|----------------------------------------------------------------------------------------------------|---|
| Esta opción le permite realizar Back Up (Copia de seguridad) del Sistema SALMI en cualquier momento.<br>Este Back Up es una copia completa y exacta de la base de datos que tiene el sistema en el momento de realizar el Back Up.                                                                                                |   |
| Abrir Back Up (Sistema SALMI): <mark>Abir un archivo de respaldo (* sal)</mark><br>Esta opción le permite realizar la restauración del Sistema SALMI en cualquier momento con un Back Up realizado con anterioridad.<br>Esta restauración es una copia completa y exacta de la información guardada en la creación de un Back Up. | 0 |

3. Buscamos el directorio en el cual guardamos el Back Up (Versión anterior), el cual lo encontraremos más fácilmente por el texto identificativo que se registro al final de su nombre y presionamos **Abrir**.

| Abrir Back Up                                           | (Sistema SALMI)                                                                                                    | X |
|---------------------------------------------------------|----------------------------------------------------------------------------------------------------|---|
| <u>B</u> uscar en:                                      | 🞯 Escritorio 🗨 👘 📅                                                                                                    |   |
| Documentos<br>recientes<br>Escritorio<br>Mis documentos | Mis documentos<br>Mi PC<br>Mis sitios de red<br>2015-02-19_ES-7006 5_v18-1-1<br>BK2014<br>Compartido<br>7 Temporales<br>4 Utiles |   |
| <b>(</b>                                                | Nombre: 2015-02-19_ES-700615_v18-1-1                                                                                             | ב |
| Mis sitios de red                                       | Tipg: Back Up Sistema SALMI (* sal) Cancelar                                                                                     |   |
|                                                         | Abrir como archivo de <u>s</u> ólo lectura                                                                                       |   |

3. En la ventana de mensaje, verificamos las fechas y hora de los últmos registro y movimientos y presionamos **Aceptar**.

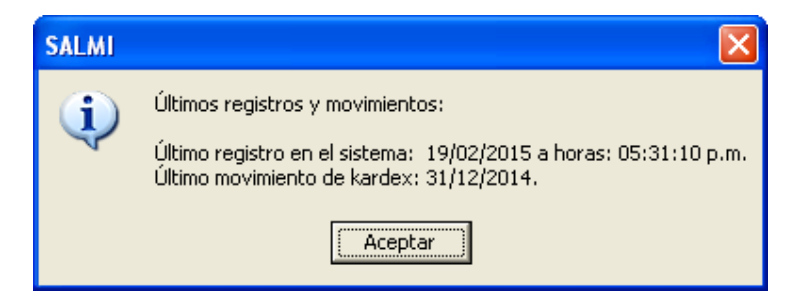

4. En las siguientes ventanas de mensaje, verificamos que sea correcto el archivo que estamos por abrir, presionamos Sí, hasta que se muestre el mensaje "La información contenida en el Back Up se abrió correctamente".

|    | SALM | I 🛛 🔀                                                                                         |          |
|----|------|-----------------------------------------------------------------------------------------------|----------|
|    | ?    | ¿Desea abrir la información contenida en este Back Up?<br>(2015-02-19_ES-700615_v18-1-1.sal). |          |
|    |      | <u>≦í</u> <u>№</u> о                                                                          |          |
| SA | LMI  |                                                                                               | <        |
| (  | Į)   | La información contenida en el Back Up se abrió correctamente                                 | <u>,</u> |
|    |      | Aceptar                                                                                       |          |

Si al abrir el Back Up se activa el proceso de actualización de Base de Datos, esto quiere decir que no es una actualización, sino una nueva versión (Ejemplo: v18.2.2 actualizar a v19.1.1).

### Paso 8 Verificar la correcta actualización del Sistema SALMI y de los datos

Para verificar la correcta actualización del Sistema SALMI debemos ir a: Administración > Acerca del Sistema SALMI o presionamos la tecla **F11**.

1. Presionamos **Nuevo** para habilitar la ventana.

| 10 17 - 5           |                        |
|---------------------|------------------------|
| de Da<br>ibre de 20 | tos: 18<br>114 (13:42) |
| Actual              | Necesita               |
| 1/01/2015           | 01/01/2015             |
| )                   | Actual<br>)1/01/2015   |

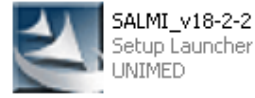

Para verificar el correcto cargado de los datos de la versión anterior debemos ir a: Administración > Reportes > Datos Administrativos o presionamos la tecla **F12**.

1. Presionamos **Nuevo** para habilitar la ventana.

| SALMI - [Administración > Reportes > Datos Admin                                                                           | istrativos]                                          |                            |                  |                     |                 |        |  |  |  |
|----------------------------------------------------------------------------------------------------|------------------------------------------------------|----------------------------|------------------|---------------------|-----------------|--------|--|--|--|
| Selección Programación Adguisición Almacenamiento Distribu                                                                 | ción Uso Ra                                          | cional SIAL Ad <u>m</u> ir | histración Ayu   | uda Sali <u>r</u>   |                 |        |  |  |  |
| Datos Administrativos S                                                                                                    |                                                      |                            |                  |                     |                 |        |  |  |  |
| Establecimiento de Salud (ES): C.S. 3 DE MAYO Código PI: 20018                                                             |                                                      |                            |                  |                     |                 |        |  |  |  |
| Municipio (MUN): EL ALTO                                                                                                   |                                                      |                            |                  |                     |                 |        |  |  |  |
| Coor. de Red (CR):COREA Departamento (SEDES):LA PA                                                                         |                                                      |                            |                  |                     |                 |        |  |  |  |
| Dirección: Z/ 3 DE MAYO C/OROPEZA S/N                                                                                      |                                                      |                            |                  |                     |                 |        |  |  |  |
| Teléfono/Celular: 0                                                                                                    | Ti                                                   | po de Far                  | macia: F         | IM                  |                 |        |  |  |  |
| Nivel de Atención:Primer Nivel                                                                                             | N                                                    | ivel Máxim                 | n <b>o:</b> 4.5  | Nivel Míni          | mo:             | 1.5    |  |  |  |
| Responsable del Establecimiento: ADOLFO MARTINEZ VALDEZ, 0 LPZ, Director                                                   |                                                      |                            |                  |                     |                 |        |  |  |  |
| Suministros Seleccionados:                                                                                                 | 301                                                  | Esenciale                  | <b>B:</b> 230    | NO Esencia          | ales:           | 71     |  |  |  |
| Medicamentos Seleccionados:                                                                                                | 153                                                  | Esenciale                  | <b>B:</b> 149    | NO Esencia          | ales:           | - 4    |  |  |  |
| Insumos Seleccionados:                                                                                                    | 148                                                  | Esenciale                  | <b>B:</b> 81     | NO Esencia          | ales:           | 67     |  |  |  |
| Reactivos Seleccionados:                                                                                                   | 0                                                    | Esenciale                  | <b>6:</b> 0      | NO Esencia          | ales:           | 0      |  |  |  |
| Prestaciones Seleccionadas: 192 Diagnosticos Registrados: 105                                                              |                                                      |                            |                  |                     |                 |        |  |  |  |
| Pacientes Registrados                                                                                                    | Pacientes Registrados 11362 Pacientes Atendidos 4362 |                            |                  |                     |                 |        |  |  |  |
| Proveedores Registrados:                                                                                                   | 40                                                   | Represen                   | tantes           | registrados.        | :               | 57     |  |  |  |
| Gestión: 2014 Gestiones cerradas:                                                                                          | 5 Fund                                               | cionamient                 | o:               | 4a. 7m. 29d. (01/11 | /2009)          |        |  |  |  |
| Último registro (Sistema): 30/06/2014                                                                                      | 02:49:1                                              | 0 p.m. Últi                | imo regi         | istro (Kárdex       | <b>:):</b> 30/0 | 6/2014 |  |  |  |
| Último movimiento registrado: 15263, 0                                                                                     | CONSUMO (                                            | RECETARIO/REC              | CIBO), 30/06     | /2014               |                 |        |  |  |  |
| Usuarios del Sistema SALMI                                                                                                 |                                                      |                            |                  |                     |                 | >      |  |  |  |
| ALFREDO TORREZ CAMPOS, 2367175 LPZ, Tec. sistemas, Recaudador - (ALFREDO)                                                  |                                                      |                            |                  |                     |                 |        |  |  |  |
| TOMAS CORI QUISPE, 4946035 LPZ, Sin profesión, Auxiliar de enfermería - (CORI)                                             |                                                      |                            |                  |                     |                 |        |  |  |  |
| SN SN U, U LPZ, Sin professon, Utro - (N)<br>DEDEDVU UNANCA MUL ISAAC 2006EEL IZZ - Sin preferién, Médian general (EPEDDV) |                                                      |                            |                  |                     |                 |        |  |  |  |
| ROBERTO FRANCO FLORES FERNANDEZ 4348/231EZ Medico Médico deneral (REV)                                                     |                                                      |                            |                  |                     |                 |        |  |  |  |
|                                                                                                    |                                                      |                            |                  |                     |                 |        |  |  |  |
|                                                                                                    |                                                      |                            | <u>I</u> mprimir | Nuevo               | <u>C</u> ane    | celar  |  |  |  |

Para verificar que la información de registros esta completa debemos ir a: SIAL > Reportes > Recetario/Recibo (R/R) o presionamos la combinación de teclas **Ctrl+L**.

| SALMI - [Usuario:FDC] |                      |                |              |              |                                            |                                             |                                                        |                              |   |
|-----------------------|----------------------|----------------|--------------|--------------|--------------------------------------------|---------------------------------------------|--------------------------------------------------------|------------------------------|---|
| Selección Progr       | ramación Adquisición | Almacenamiento | Distribución | Uso Racional | SIAL Administ                              | ación Ayu                                   | da Salir                                               |                              |   |
|                       |                      |                |              |              | Informe Men<br>Reporte de F<br>Consolidado | sual de Movi<br>restaciones<br>de Pedido Tr | miento (IMM)<br>Establecidas (REPES)<br>imestral (CPT) | Ctrl+M<br>) Ctrl+Y<br>Ctrl+T | _ |
|                       | Kárdex Valorado      | o (KV)         |              | Ctrl+K       | Reportes                                   |                                             |                                                        | •                            |   |
|                       | Recetario/Recib      | io (R/R)       |              | Ctrl+L       |                                            |                                             |                                                        |                              |   |

1. Presionamos <u>N</u>uevo y verificamos en la ventana de Lista de Recetario/Recibo que se encuentra la última receta registrada en la versión anterior.

| 🔲 Lista de Recetario/Recibo 📀 |        |         |                 |          |                       |                            |            |            |   |  |  |
|-------------------------------|--------|---------|-----------------|----------|-----------------------|----------------------------|------------|------------|---|--|--|
| Lista de Recetario/Recibo     |        |         |                 |          |                       |                            |            |            |   |  |  |
| Buscar: Nº Doc./Nº R/R/Nº     |        |         |                 |          | ?                     | 🔽 Búsqueda Automática (F2) |            |            |   |  |  |
| Nº.                           | Nº R/R | Nº Doc. | F. / Reposición | Programa | Paciente              | Fecha Reg.                 | Fecha Ate. | Fecha Alt. | ~ |  |  |
| 8886                          | 7286   | 8896    | PROGRAMA        | SESO     | ADRIANA RAMOS (35790) | 30/06/2014                 | 30/06/2014 | 30/06/2014 |   |  |  |
| 8885                          | 7285   | 8895    | PROGRAMA        | SESO     | MARIO MAMANI (0)      | 30/06/2014                 | 30/06/2014 | 30/06/2014 | - |  |  |